## **User Manual for Extension of Provisional Registration**

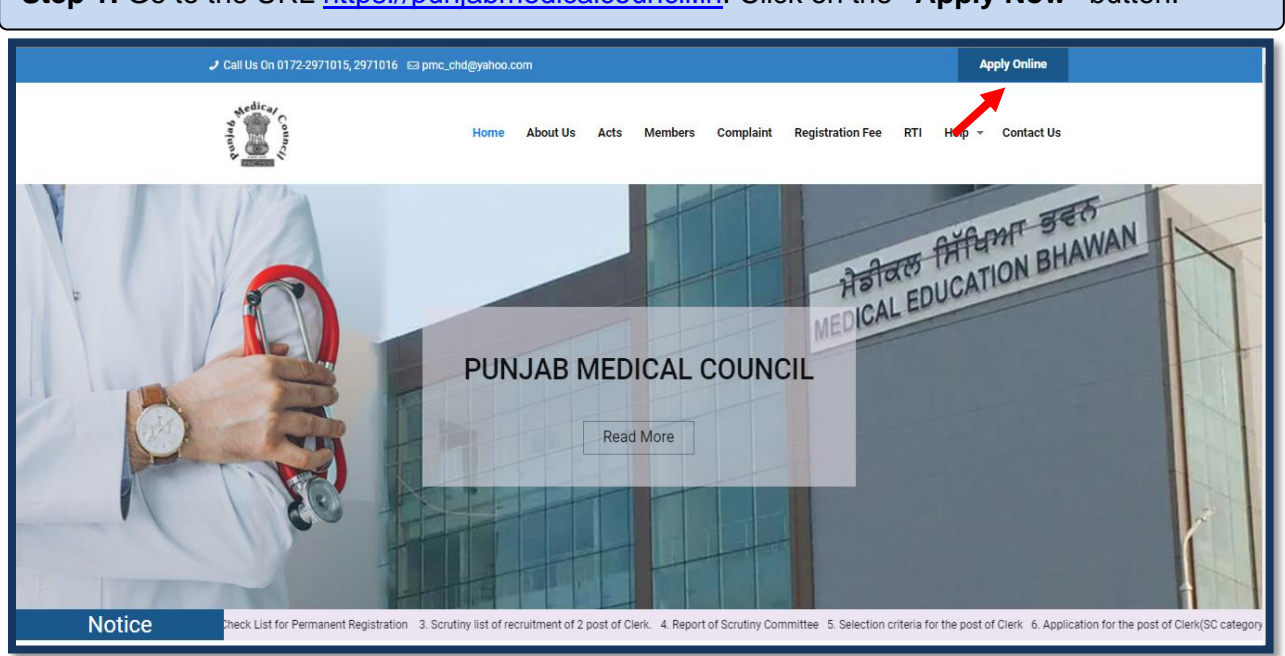

Step 1: Go to the URL <u>https://punjabmedicalcouncil.in</u>. Click on the "Apply Now" button.

Step 2: A Login screen will open. Fill out your login details, click on the "Login" button.

| MC=1916=              | tioner Registration      | a kellewal system           |
|-----------------------|--------------------------|-----------------------------|
| Welco                 | me to PMC Registration 8 | Renewal System              |
| imail ID              | Enter Email ID           |                             |
| assword               | Enter Password           |                             |
| Captcha Code          | Enter Captcha            | RF <sup>WNF</sup> G Refresh |
| Not Registered ? Clic | k Here to Register       | Forget Password ?           |
|                       | Login                    |                             |
| Contact our s         | pport team on +91 788866 | 1053 for technical support. |

| Doner                                       | unjab Medical Council                                   | Home                                                       | Hi Kuldeep Kumar Sriva   |
|---------------------------------------------|---------------------------------------------------------|------------------------------------------------------------|--------------------------|
| file<br>tion Status<br>nt History<br>Inline | Dr. Kuldeep Kumar Srivast<br>II<br>II<br>II<br>II<br>II | ava<br>Father's Name :<br>Mother's Name :<br>Gender : Male | Edit Pr                  |
|                                             | Aadhar No : 12323423423                                 | Pas                                                        | sport No : 1212121212111 |
| Medical Qua                                 | g MBBS State                                            | University                                                 | College                  |
| Registration                                | Detail                                                  |                                                            |                          |
| Provisional Re                              | gistration No Permanent Re                              | gistration No Permanent Registrat                          | ion Date Valid Upto Date |

**Step 4:** Now click on the **"Apply Online"** tab to get the list of applications that are available for applying. The applicant will click on **"Apply Now"** option of the **Application Form for Extension of Provisional Registration** from the listed applications.

| Pratitictioner     | Home / Pratitictioner / Apply Online Punjab Medical Council                   | Hi Kuldeep Kumar Srivastava - |
|--------------------|-------------------------------------------------------------------------------|-------------------------------|
| Application Status | Apply Online                                                                  |                               |
| Payment History    | 1 Application Form For Provisional Registration                               | Apply Now                     |
| Apply Online       | 2 Application Form For Transfer Registration                                  | Apply Now                     |
|                    | 3 Application Form For Permanent Registration                                 | Apply Now                     |
|                    | 4 Application Form For Additional Qualification / Specialization Registration | Apply Now                     |
|                    | 5 Application Form For Duplication Registration Certificate                   | Apply Now                     |
|                    | 6 Application Form For Renewal of Registration                                | Apply Now                     |
|                    | 7 Application Form For No Objection Certificate                               | Apply Now                     |
|                    | 8 Application Form For Restoration                                            | Apply Now                     |
|                    | 9 Application Form For CME                                                    | Apply Now                     |
|                    | 10 Application Form For Misc. Fee                                             | Apply Now                     |
|                    | 11 Application Form For Extension of Provisional Registration                 | Apply Now                     |
|                    | 12 Application Form For Good Standing Certificate                             | Apply Now                     |
|                    | 13 Application Form For Smart Card                                            | Apply Now                     |

| Step 5: A form will appear | . Fill in the required details | & Click on the ' | "Save" option. |
|----------------------------|--------------------------------|------------------|----------------|
|----------------------------|--------------------------------|------------------|----------------|

Note: Fields marked with \* are mandatory.

| Punjab Me                                             | edical Council              | Home / Pratitictioner / Apply Or      | nline                                                 |                                           | Hi Kuldeep Kumar Srivastava 🗸                          |
|-------------------------------------------------------|-----------------------------|---------------------------------------|-------------------------------------------------------|-------------------------------------------|--------------------------------------------------------|
|                                                       |                             | Application For Extension             | Of Provisional Registration                           |                                           |                                                        |
| Medical Qualification*                                | MBBS                        | Year of Passing*<br>(format: YYYY-MM) | , Ö                                                   | State of Passing*                         | Select State of Passing                                |
| University Name *                                     | Select University           |                                       | College Name *                                        | Select College                            |                                                        |
| Date of joining approved<br>Hospital for internship * | dd-mm-yyyy                  | ٦                                     | Date by which the internship<br>was to be completed * | dd-mm-yyyy                                | ۵                                                      |
| Name of Hospital *                                    | Enter Hospital Name         | li                                    | Reason For Extension *                                | Reason For Extension                      | li li                                                  |
| Provisional Registration No *                         | Provisional Registration No | Provisional Registration Date *       | dd-mm-yyyy                                            | Extension Required Upto Date *            | dd-mm-yyyy                                             |
|                                                       |                             |                                       |                                                       | By Clicking on "Save", you will confirm t | Save O Reset<br>hat you have filled valid information. |

Step 6: Click on "Pay Application Fee/Check Payment Status" to pay or check the last payment status for the same application.

| Home / Pratitictioner / Apply Online                                             | Hi Kuldeep Kumar Srivastava <del>-</del> |
|----------------------------------------------------------------------------------|------------------------------------------|
| Pay Application Fee                                                              |                                          |
| Pay Application FeelCheck Payment Status                                         |                                          |
| By Clicking on "Upload", you will confirm that you have uploaded valid document. |                                          |

**Step 7:** Thereafter, Payable amount will display on the screen. Click on the "**Pay Now**" option to continue with the Payment.

Note: Please apply carefully. No refund will be made for the wrong application.

| Punjab Medical Council                                                       | Home / Pratitictioner / Apply Online                                                     | Hi Kuldeep Kumar Srivastava +                                                                                         |
|------------------------------------------------------------------------------|------------------------------------------------------------------------------------------|----------------------------------------------------------------------------------------------------|
|                                                                              | Pay Application Fee For Extension of P                                                   | ovisional Registration                                                                                                |
| Application Fee                                                              |                                                                                          | Rs. 1,100.00                                                                                                    |
| Maintenance Fee                                                              |                                                                                          | Rs. 0.00                                                                                                    |
| Late Fee                                                                     |                                                                                          | Rs. 0.00                                                                                                    |
| Smart Card Fee                                                               |                                                                                          | Rs. 200.00                                                                                                    |
| Banking Charges                                                              |                                                                                          | Rs. 0.00                                                                                                    |
| Total Fee                                                                    |                                                                                          | Rs. 1,300.00                                                                                                    |
|                                                                              | Pay Now                                                                                  |                                                                                                    |
| Note: After successful transaction, payment confirmation will be displayed a | and in case if payment got deducted from bank si<br>Verify button to check the status fo | de and confirmation not displayed then go to payment history link available in your login and click on<br>r the same. |
|                                                                              |                                                                                          |                                                                                                    |
|                                                                              |                                                                                          | Note: Please apply carefully, No refund will be made for wrong application.                                           |

**Step 8:** The applicant will be redirected to the Payment Gateway. Pay the application fee by using **Smart Checkout, Cards, & Net banking.** 

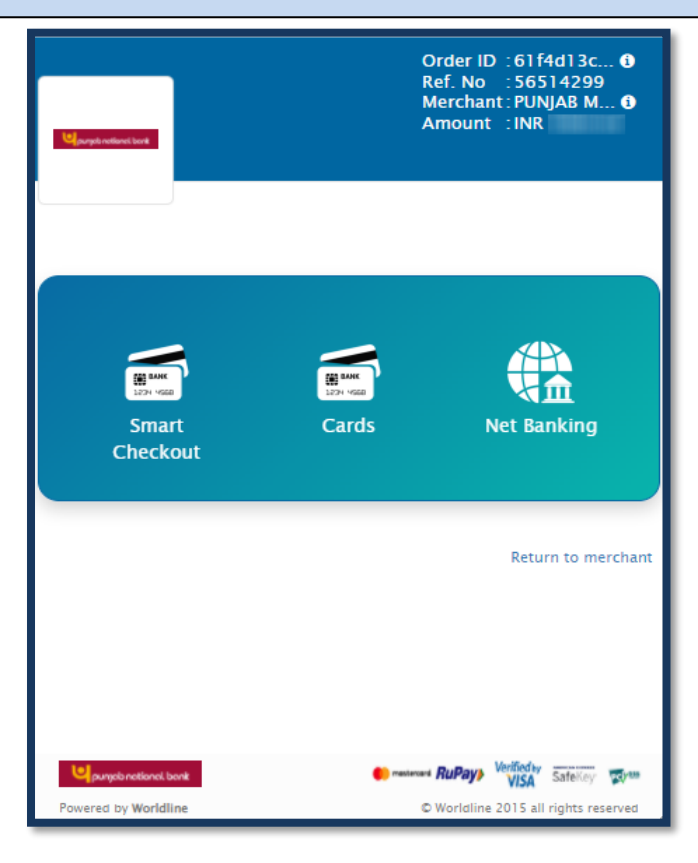

Step 9: After Submitting the Fees, the Payment Details of that Application will appear on the screen.

Click on the "**Re-Check Application**" button in case of any doubt. Simply take a printout of payment detail & then, click on "**Submit/Lock Application**" option to take printout of your application report as mentioned in **Step 11**.

| Punjab Medical Council                            | Home / Pratitictioner / Apply Online Hi Kuldeep Kumar Srivastava -                                                                                                    |
|---------------------------------------------------|----------------------------------------------------------------------------------------------------|
| Payment Detail                                    | Print  Print  Pr |
| Application No                                    | 202200028                                                                                                    |
| Application Type                                  | Extension of Provisional Registration                                                                                                    |
| Transaction Amount                                | 17818                                                                                                    |
| Transaction Status                                | Payment Successfull                                                                                                    |
| Transaction DateTime                              | 2022-01-13 01:43:14pm                                                                                                    |
| Click On 'Submit/Lock Application' Button To Forv | eck Application Submit/Lock Application                                                                                                    |
|                                                   | Note: Please apply carefully, No refund will be made for wrong application.                                                                                                    |

**Step 10:** If the applicant has clicked on the **"Re-Check Application"** option. It will repeat the same **Process** as mentioned in **Step No. 5, 6** where the applicant can make the required changes by editing the incorrect information.

After re-checking the application, the applicant can take a printout of payment detail & click on **"Submit and Lock the Application"** option to take printout of your application report.

| Punjab Medical Council Home / Pr                                                                                                    | atitictioner / Apply Online Hi Kuldeep Kumar Srivastava -                   |  |  |  |  |
|----------------------------------------------------------------------------------------------------|-----------------------------------------------------------------------------|--|--|--|--|
| Payment Dat                                                                                                    | Print a                                                                     |  |  |  |  |
|                                                                                                    |                                                                             |  |  |  |  |
| Αρρικαιού Νο                                                                                                    | 202200039                                                                   |  |  |  |  |
| Application Type                                                                                                    | Extension of Provisional Registration                                       |  |  |  |  |
| Merchant ID                                                                                                    |                                                                             |  |  |  |  |
| Transaction ID                                                                                                    | 61fb8e3f754c2                                                               |  |  |  |  |
| Transaction Reference No                                                                                                    |                                                                             |  |  |  |  |
| Transaction Amount                                                                                                    | 110010                                                                      |  |  |  |  |
| Transaction Status                                                                                                    | Payment Successfull                                                         |  |  |  |  |
| Transaction DateTime                                                                                                    | 2022-02-03 01:42:11                                                         |  |  |  |  |
| Fee Already Paid For This Application, Please Click On 'Submit/Lock Application' Button To Forward It To PMC Submit/Lock Application |                                                                             |  |  |  |  |
|                                                                                                    | Note: Please apply carefully, No refund will be made for wrong application. |  |  |  |  |
|                                                                                                    |                                                                             |  |  |  |  |

**Note:** In case the payment gets deducted from the bank side & the applicant doesn't receives confirmation then go to the **"Payment History"** tab & click on the **"Verify Payment"** button to check the status for the same.

| <ul><li>Pratilictioner</li></ul> | Hand and a state of the state of the state o | Punjab                    | Medical Co                  | Hom                           | e / Pratitictioner / I | Payment History       |                       |                                             | Hi Kuldeep Kumar     | Srivastava <del>•</del> |
|----------------------------------|----------------------------------------------------------------------------------------------------|---------------------------|-----------------------------|-------------------------------|------------------------|-----------------------|-----------------------|---------------------------------------------|----------------------|-------------------------|
| My Profile                       |                                                                                                    |                           |                             |                               | Paym                   | ent History           |                       |                                             |                      |                         |
| Application Status               | Show                                                                                                    | 30 v entries              |                             |                               |                        |                       |                       | Se                                          | arch:                |                         |
| Payment History Apply Online     | Sr ↓1                                                                                                    | Transaction<br>Request ID | Transaction<br>Request Date | Transaction<br>Reference No 1 | Transaction<br>Date 11 | Transaction<br>Amount | Transaction<br>Status | Application Type 🛛 🕸                        | Application<br>No 11 | Action 1                |
|                                  | 1                                                                                                    | 61a4c497c9a05             | 2021-11-29<br>17:46:23      |                               |                        | 1.0010                | Not Completed         | Extension of<br>Provisional<br>Registration | 202200028            | Verify                  |
|                                  | 2                                                                                                    | 621313fe9c908             | 2022-02-21<br>09:54:30      |                               |                        | 1.000.00              | Not Completed         | Extension of<br>Provisional<br>Registration | 202200028            | Verify                  |
|                                  | 3                                                                                                    | 61b819ffba9e8             | 2021-12-14<br>09:43:51      |                               |                        | 1.0010                | Not Completed         | Extension of<br>Provisional<br>Registration | 202200028            | Verify                  |
|                                  | Showi                                                                                                    | ing 3 to 3 of 3 entri     | es                          |                               |                        |                       |                       |                                             | Previous             | Next                    |
|                                  |                                                                                                    |                           |                             |                               |                        |                       |                       |                                             |                      |                         |

**Step 11:** Now click on the **"Application Status"** Tab to view the status of the application i.e Approved/Objected/Rejected. Click on **"Print Report"** to view your complete application.

| > Pratitictioner   | Nedica<br>Prinn Starita na<br>E2110E102 | Punjab Med            | lical Council      | Home / Pratitictioner / Application Status |     |                    | Hi Kuldeep | ) Kumar Srivas | stava∓ |
|--------------------|-----------------------------------------|-----------------------|--------------------|--------------------------------------------|-----|--------------------|------------|----------------|--------|
| My Profile         |                                         |                       |                    | Application Status                         |     |                    |            |                |        |
| Application Status | Show 3                                  | 0 🗸 entries           |                    |                                            |     | S                  | arch:      |                |        |
| Payment History    | Sr ↓≞                                   | Application No        | Application Date 1 | Application Type                           | .↓† | Application Status | Action     |                | J†     |
| Apply Online       | 1                                       | 202200028             | 21/02/2022         | Extension of Provisional Registration      |     | Initiated          |            | Print Report 🖨 |        |
|                    | Showin                                  | g 1 to 1 of 1 entries |                    |                                            |     |                    | Prev       | ious 1         | Next   |

**Step 12:** By clicking on the **"Print "** button, the applicant can take a printout of their application report.

Click on the "Go Back" button to access the application status page.

Note: The Extension of Provisional Registration Certificate will be delivered to you by post at your registered address & intimation will sent on registered email address or the applicant can physically visit the PMC to collect it.

| A Seinny<br>Connch                        | Punjab Me<br><u>Medical Education Bhawar</u><br>www.punjabmedicalcouncil.in | dical Council<br><u>n, 2nd Floor, Sector 69, Mohali</u><br>Email: pmc_chd@yahoo.com |                                                                                                    |
|-------------------------------------------|-----------------------------------------------------------------------------|-------------------------------------------------------------------------------------|----------------------------------------------------------------------------------------------------|
|                                           | Application For Extension                                                   | of Provisional Registration                                                         |                                                                                                    |
|                                           | Application No :                                                            | Date :10/02/2022                                                                    |                                                                                                    |
| 1. Applicant's Full Name :                |                                                                             |                                                                                     | and the second second se |
| 2. Father's Name :                        |                                                                             |                                                                                     | 100 C                                                                                                    |
| 3. Mother's Name :                        |                                                                             |                                                                                     |                                                                                                    |
| 4. Email ID :                             |                                                                             |                                                                                     |                                                                                                    |
| 5. Mobile No :                            |                                                                             |                                                                                     | 100                                                                                                    |
| 6. Date of Birth :                        |                                                                             | 27/09/1987                                                                          |                                                                                                    |
| 7. Permanent Address :                    |                                                                             |                                                                                     |                                                                                                    |
| 8. Correspondence Address :               |                                                                             |                                                                                     |                                                                                                    |
| 9. Permanent Registration No :            |                                                                             |                                                                                     |                                                                                                    |
| 10. Permanent Registration Date :         |                                                                             | 01/02/2022                                                                          |                                                                                                    |
| 11. Relocating State Medical Council Name | e:                                                                          |                                                                                     |                                                                                                    |
| 12. Reason Relocation :                   |                                                                             |                                                                                     |                                                                                                    |
| <ol><li>Working Place Address :</li></ol> |                                                                             |                                                                                     |                                                                                                    |
| 14. Remarks :                             |                                                                             | TEST                                                                                |                                                                                                    |
| Dated                                     |                                                                             | Signature of applicant                                                              |                                                                                                    |
|                                           | Submit The application to PMC alo                                           | ngwith hard copies of attached enclosures.                                          |                                                                                                    |
|                                           |                                                                             |                                                                                     |                                                                                                    |
| Paym                                      | ent Detail                                                                  | For Office Use Only                                                                 |                                                                                                    |
| Merchant ID                               | WL000000019415                                                              | _                                                                                   |                                                                                                    |
|                                           | 018504618090D                                                               | _                                                                                   |                                                                                                    |
| Transaction Reference No                  | 03034020                                                                    | _                                                                                   |                                                                                                    |
| Transaction Amount                        |                                                                             | -                                                                                   |                                                                                                    |
| Transaction DateTime                      | 2021-11-30 11:57:49                                                         | -                                                                                   |                                                                                                    |
| Transaction Date nine                     |                                                                             |                                                                                     |                                                                                                    |
| →                                         | Go Back 📢                                                                   | Print 🕀                                                                             |                                                                                                    |
|                                           |                                                                             |                                                                                     |                                                                                                    |

For the verification process, the applicant has to follow the guidelines as mentioned in the Application Report after that only the applicant would be provided with the concerned Certificate.

**Step 13:** The applicant can resume the application anytime and re-edit the application until final submission is not done by clicking on the "Application Status" tab from the menu bar and select the **"Resume Application"** button to continue the **Process** as mentioned in **Step 5, 6**.

Payment is not required if already paid & take a printout of your application after submitting your application by clicking on **"Submit/Lock Application"** button as mentioned in **Step 11**.

| ► Pratitictioner   | Home / Pratitictioner / Application Status |                  |                                       |    |                    | Hi | i Kuldeep Kumar Srivastava <del>-</del> |
|--------------------|--------------------------------------------|------------------|---------------------------------------|----|--------------------|----|-----------------------------------------|
| My Profile         | Application Status                         |                  |                                       |    |                    |    |                                         |
| Application Status | Show 30 v entries Search:                  |                  |                                       |    |                    |    |                                         |
| Payment History    | Sr 🖺 Application No 🗍                      | Application Date | Application Type                      | J↑ | Application Status | Ĵ↑ | Action 11                               |
| Apply Online       | 1 202200028                                | 21/02/2022       | Extension of Provisional Registration |    | Initiated          | -  | Resume Application @                    |
|                    | Showing 1 to 1 of 1 entries                |                  |                                       |    |                    |    | Previous 1 Next                         |